## ЯК ОФОРМИТИ ЗАМОВЛЕННЯ В GOMEZ.PL

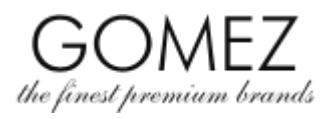

| Перехід на сторінку           | Щоб зробити замовлення в інтернет-магазині gomez.pl, перейдіть на сторінку товару інтернет-                                                                                                    |
|-------------------------------|----------------------------------------------------------------------------------------------------|
| товару                        | магазину gomez.pl.                                                                                                    |
| Додати товар у<br>кошик       | На сторінці вибраного товару натисніть кнопку <b>"Додати в кошик",</b> якщо товар є в наявності, він буде<br>доданий до кошика (з'явиться повідомлення про те, що товар додано до кошика). Якщо товару<br>немає в наявності (або його немає в кількості, вибраній Клієнтом), товар не буде додано в кошик<br>(або не буде додано в кількості, вибраній Клієнтом), і з'явиться повідомлення про те, що товар<br>недоступний або не має в потрібній кількості, обраній Клієнтом (або інше подібне повідомлення).                                                                                                    |
| Продовжити<br>покупки         | Якщо ви хочете ще продовжити покупки (тобто додати більше товарів у кошик), на сторінці наступного вибраного товару натисніть кнопку <b>"Додати в кошик",</b> щоб додати цей товар у кошик. Продовжуйте, поки всі продукти, які ви хочете замовити, не будуть у вашому кошику.                                                                                                    |
| Вміст кошика та його<br>зміна | <ul> <li>Щоб переглянути вміст кошика, увійдіть до нього, натиснувши кнопку "Кошик" у верхньому правому куті сторінки. Буде відображено товари, які зараз знаходяться у вашому кошику (разом із зазначенням їх кількості, ціни та застосованої знижки в результаті участі в програмі Gomez Club, якщо ви в ній берете участь).</li> <li>Саме тут Ви можете внести певні зміни до кошика:</li> <li>якщо ви хочете видалити товар із кошика, натисніть кнопку "Видалити" біля вибраного товару,</li> <li>якщо ви хочете змінити кількість певного товару в кошику, натисніть відповідні кнопки, щоб зменшити або збільшити кількість певного товару в кошику, натисніть відповідні кнопки, щоб зменшити або збільшити кількість поруч із вибраним товаром, а потім натисніть кнопку "Перерахувати", щоб зміни відбулися.</li> <li>З'явиться повідомлення про оновлення Кошика та відобразиться поточний вміст Кошика.</li> <li>Якщо товару немає в наявності (або його немає в кількості, вибраній Клієнтом), товар не буде додано в Кошик (або не буде додано в кількості, вибраній Клієнтом) і з'явиться повідомлення про те, що товару немає в наявності. або відсутній у кількості, обраній Замовником (або інше подібне повідомлення).</li> </ul>                                                                                                    |
| Почніть оформляти             | Якщо ваш кошик містить вже все, що Ви хотіли, перейдіть до нього, натиснувши кнопку <b>"Кошик"</b> у                                                                                                    |
| Замовлення                    | верхньому правому куті сторінки. Буде відображено вміст кошика.<br>Якщо у вас є промо-код/код знижки/ваучера і ви хочете використати його для певного замовлення,<br>введіть його тут і натисніть кнопку <b>"Ввести"</b> . Якщо код правильний і його можна використовувати<br>для конкретних покупок (що випливає з правил використання кожного коду/ваучера), буде<br>розрахована знижка (розмір знижки ціни в результаті використання цього коду/ваучера), буде<br>розрахована знижка (розмір знижки ціни в результаті використання цього коду/ваучера бути<br>вказано). Якщо код неправильний, вам буде повідомлено.<br>Унизу сторінки натисніть кнопку <b>"Далі"</b> , щоб розпочати оформлення замовлення на вміст кошика<br>(тобто продукти, видимі в кошику).<br>Якщо ви ще не ввійшли до свого облікового запису клієнта, ви зможете зробити це зараз (введіть<br>адресу електронної пошти та пароль, а потім натисніть кнопку <b>"Увійти"</b> ). Якщо у вас ще немає<br>облікового запису клієнта, ви можете створити його зараз, натиснувши кнопку <b>"Створити</b><br><b>обліковий запис"</b> . Однак для розміщення замовлення в інтернет-магазині gomez.pl наявність<br>облікового запису клієнта не є обов'язковою – у цьому випадку виберіть опцію <b>"Продовжити як</b><br><b>гість"</b> на сторінці, що відобразиться.<br>Ви переходите до наступного кроку оформлення замовлення ( <b>"Оплата і доставка").</b> |
| Оплата і доставка             | На цьому кроці виберіть спосіб оплати та доставки, який вам підходить (способи оплати та<br>доставки, доступні для вашого замовлення, видно на цьому кроці, а також ви можете знайти їх<br>тут).                                                                                                    |

## GOMEZ Акціонерне Товариство

вул. Tomasza Drobnika 2, 60-693 Poznań, Польща

KRS 0000934369 (реєстраційні акти зберігаються в окружному суді міста Poznań - Nowe Miasto i Wilda в Познані 8-й комерційний відділ - Національний судовий реєстр) | NIP 9721248769 | REGON 302694351 | статутний капітал 110 000 зл., сплачений повністю.

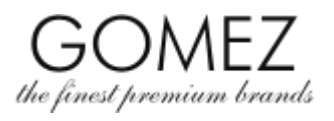

|                                         | tutaj).                                                                                                    |
|-----------------------------------------|----------------------------------------------------------------------------------------------------|
|                                         | <ul> <li>На цьому кроці ви повинні надати свої дані, щоб завершити замовлення:</li> <li>ім'я та прізвище, адреса (вулиця, номер будинку/квартири, місто, поштовий індекс, країна), адреса електронної пошти та номер телефону,</li> <li>якщо ви підприємець, то також потрібно буде дописати компанію та номер NIP,</li> <li>якщо ви бажаєте, щоб замовлення було доставлено на іншу адресу, виберіть цей варіант та вкажіть інші реквізити для доставки замовлення: ім'я та прізвище адресата, його адреса (вулиця, номер будинку/квартири, місто, поштовий індекс, країна). ) і його номер телефону.</li> </ul> |
|                                         | Надання вищезазначених особистих даних є добровільним, однак їх ненадання робить<br>неможливим реалізацію замовлення (а у разі ненадання даних щодо іншої адреси доставки<br>замовлення не може бути доставлено на іншу адресу ).                                                                                                    |
|                                         | Якщо ви увійшли в обліковий запис клієнта, то при заповненні необхідних полів можна<br>автоматично заповнити їх даними, наданими раніше (в рамках облікового запису клієнта або в<br>попередніх замовленнях, оформлених за допомогою облікового запису клієнта) - для цього,<br>скористайтеся кнопкою <b>"Завантажити адресу з"</b> та/або <b>"Отримати контакт з"</b> і виберіть правильні<br>дані.                                                                                                    |
|                                         | Крім того, на цьому кроці ви можете написати свої коментарі до замовлення (у спеціальному полі).                                                                                                    |
|                                         | На цьому кроці ви також повинні вказати, чи ви прочитали та приймаєте Правила інтернет-<br>магазину <b>gomez.pl.</b> та затвердити необхідні згоди на обробку ваших персональних даних. Подання<br>заяви про ознайомлення та прийняття Правил є добровільним, однак, неподання такої заяви<br>унеможливлює оформлення замовлення. З політикою конфіденційності, яка детально регулює<br>питання обробки персональних даних та надання згоди на їх обробку, можна ознайомитися тут).<br><u>тут</u> ).                                                                                                    |
|                                         | Щоб перейти до наступного кроку оформлення замовлення ( <b>"Узагальнення"</b> ), натисніть кнопку<br><b>"Далі</b> » внизу сторінки.                                                                                                    |
| Узагальнення                            | На цьому кроці з'явиться підсумкова остаточна інформація про ваше замовлення, включаючи:<br>товари, які містяться в замовленні, їхню ціну (включно з податком), загальну суму до оплати, ваші<br>дані та деталі доставки, інформацію про вибраний спосіб доставки (та його вартість), платіж (та<br>його вартість), дату платежу, а також іншу інформацію, необхідну у разі укладання дистанційного<br>договору.                                                                                                    |
| -                                       | Перевірте, чи правильна інформація, яка відображається в замовленні, яке ви оформляєте.                                                                                                    |
| Замовлення з<br>зобов'язанням<br>оплати | Якщо відображені дані замовлення правильні, щоб оформити замовлення, натисніть кнопку<br><b>"Замовлення із зобов'язанням оплати"</b> внизу сторінки на кроці <b>"Узагальнення"</b> .                                                                                                    |
|                                         | Після натискання кнопки <b>"Замовляю із зобов'язанням оплати"</b> буде розміщено відображене в<br>узагальнені замовлення, яке передбачає зобов'язання сплатити вказані в узагальнені суми (тобто<br>укладення дистанційного договору купівлі-продажу товарів, на які поширюється порядку на умовах,<br>зазначених у Узагальнені та Регламенті), за <b>винятком</b> , зазначеним нижче.                                                                                                    |
|                                         | Відобразиться інформація про оформлення замовлення, а на вказану Замовником адресу<br>електронної пошти буде надіслано підтвердження замовлення.                                                                                                    |
|                                         | Однак, якщо ви обираєте спосіб оплати замовлення, як платіжні платформи зовнішніх<br>операторів електронних платежів (передоплата), для успішного оформлення замовлення вам                                                                                                    |

## GOMEZ Акціонерне Товариство

вул. Tomasza Drobnika 2, 60-693 Poznań, Польща

KRS 0000934369 (реєстраційні акти зберігаються в окружному суді міста Poznań - Nowe Miasto i Wilda в Познані 8-й комерційний відділ - Національний судовий реєстр) | NIP 9721248769 | REGON 302694351 | статутний капітал 110 000 зл., сплачений повністю.

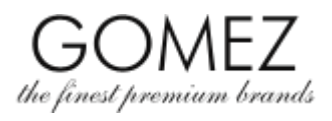

|                                                    | також необхідно оплатити замовлення тут.                                                                                                    |
|----------------------------------------------------|----------------------------------------------------------------------------------------------------|
|                                                    | Процес оплати розпочнеться автоматично або після натискання кнопки старту процедури оплати,<br>доступної на сторінці, яка містить інформацію про оформлення замовлення, дотримуйтесь<br>інструкцій відповідного оператора електронних платежів та <b>здійсніть оплату замовлення.</b>                                                                                                    |
|                                                    | Замовлення оформлено!                                                                                                    |
|                                                    | Якщо ви обрали оплату товару при доставці (накладений платіж), оплату замовлення необхідно<br>здійснити перевізнику при отриманні відправлення.                                                                                                    |
| Виняток                                            | Увага. Якщо ви вибираєте спосіб оплати, який використовує платіжні платформи зовнішніх<br>операторів електронних платежів (тобто крім готівки при доставці), оплату замовлення можна<br>буде здійснити лише одразу після його розміщення (переспрямування на платіжну платформу<br>зовнішніх операторів електронних платежів можливе лише зі сторінки з інформацією про<br>оформлення замовлення, яка відображається після натискання кнопки "Замовляю з обов'язком<br>оплати" на кроці "Узагальнення"). |
|                                                    | Детальна інформація доступна <b>т<u>ут.</u>)</b> .                                                                                                    |
| Політика<br>конфіденційності<br>(персональні дані) | Інформація про обробку даних Gomez-ом можна почитати в Політиці конфіденційності.                                                                                                    |
|                                                    |                                                                                                    |

## GOMEZ Акціонерне Товариство

вул. Tomasza Drobnika 2, 60-693 Poznań, Польща

KRS 0000934369 (реєстраційні акти зберігаються в окружному суді міста Poznań - Nowe Miasto i Wilda в Познані 8-й комерційний відділ - Національний судовий реєстр) | NIP 9721248769 | REGON 302694351 | статутний капітал 110 000 зл., сплачений повністю.